## How To: Complete an Online Form

- 1. Please visit www.buckmountain.ca
- 2. Go to Menu
- 3. Go to PowerSchool

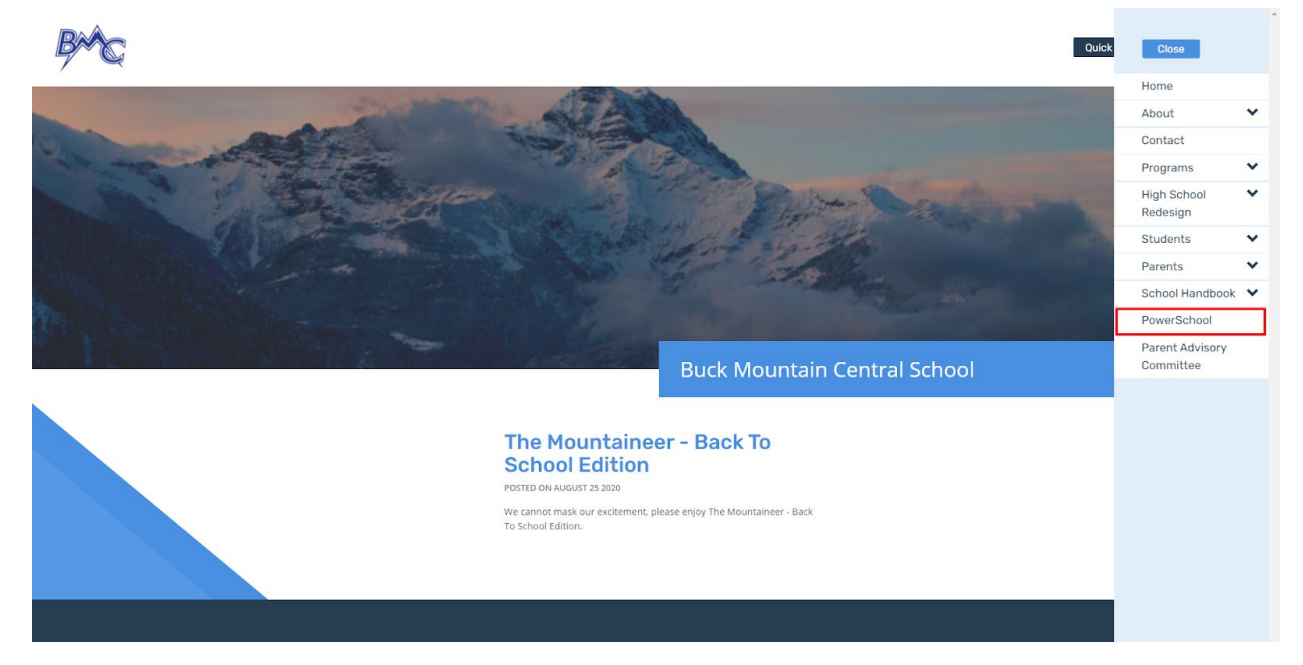

4. Select Student and Parent Sign In

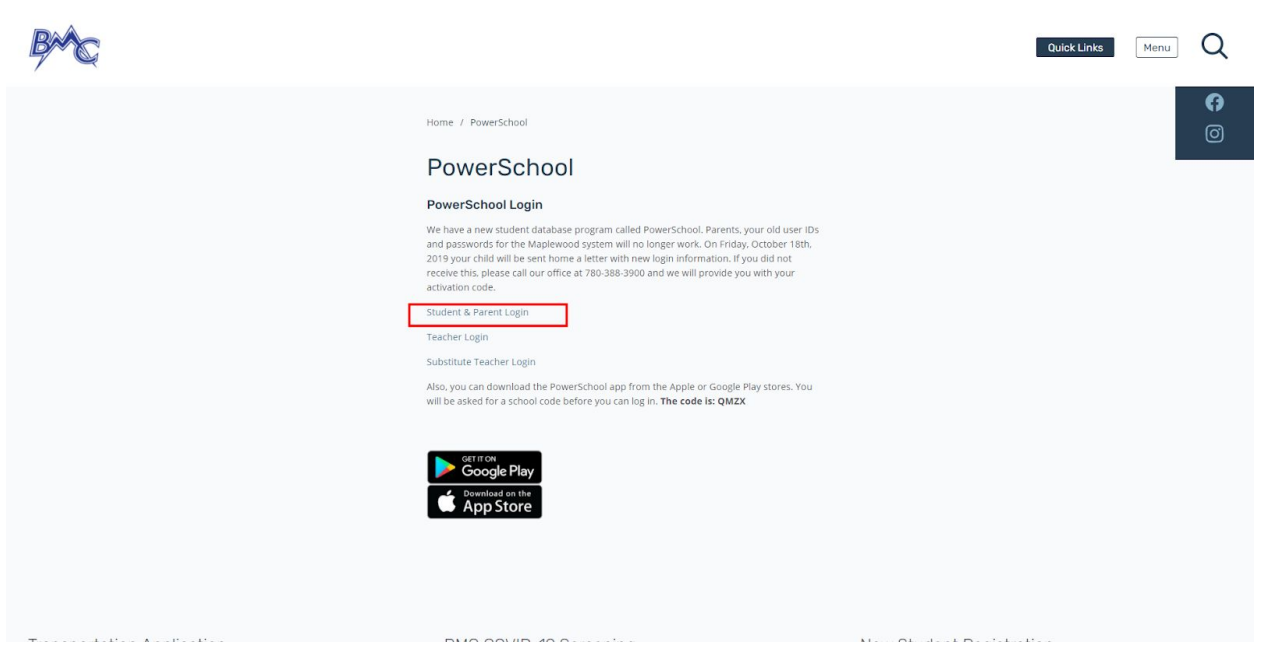

## 5. Sign in

a. If you need to create an account please email <u>bm@wrps11.ca</u>

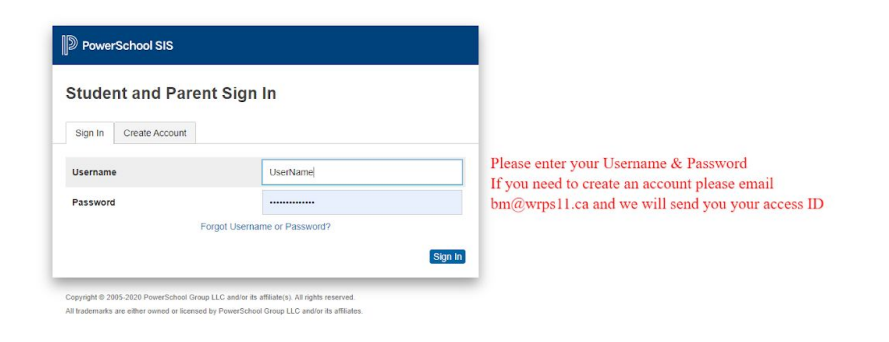

## 6. Double click on School Fees and Forms

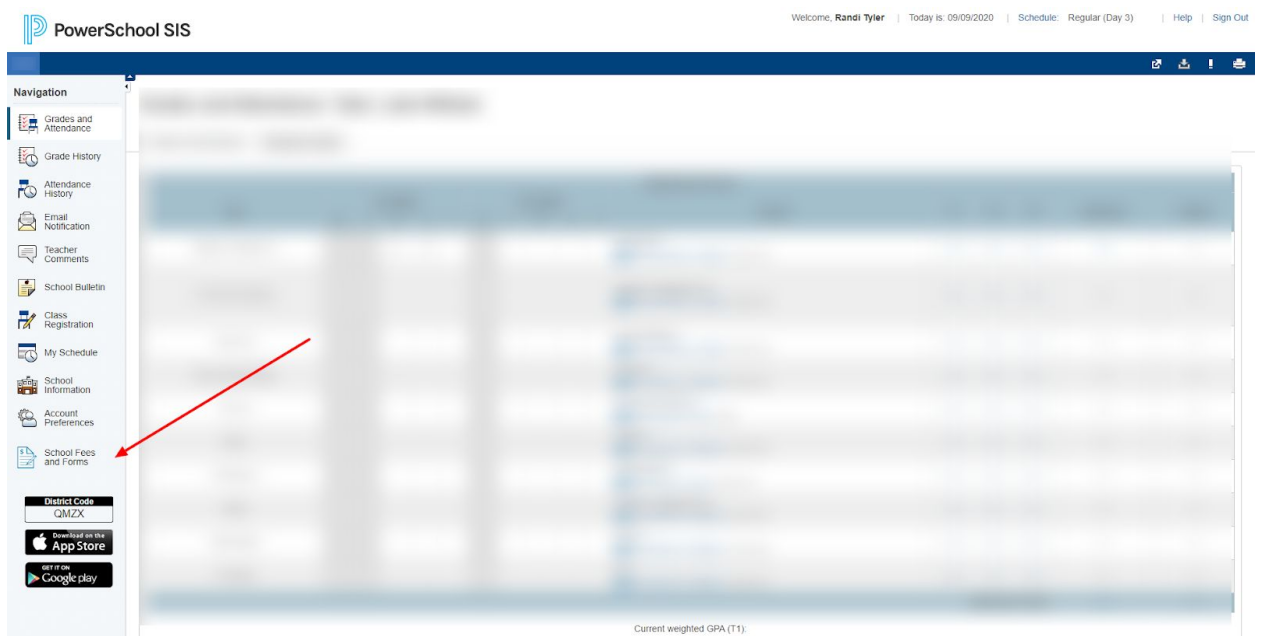

7. From here you will see all forms and fees associated with the student.

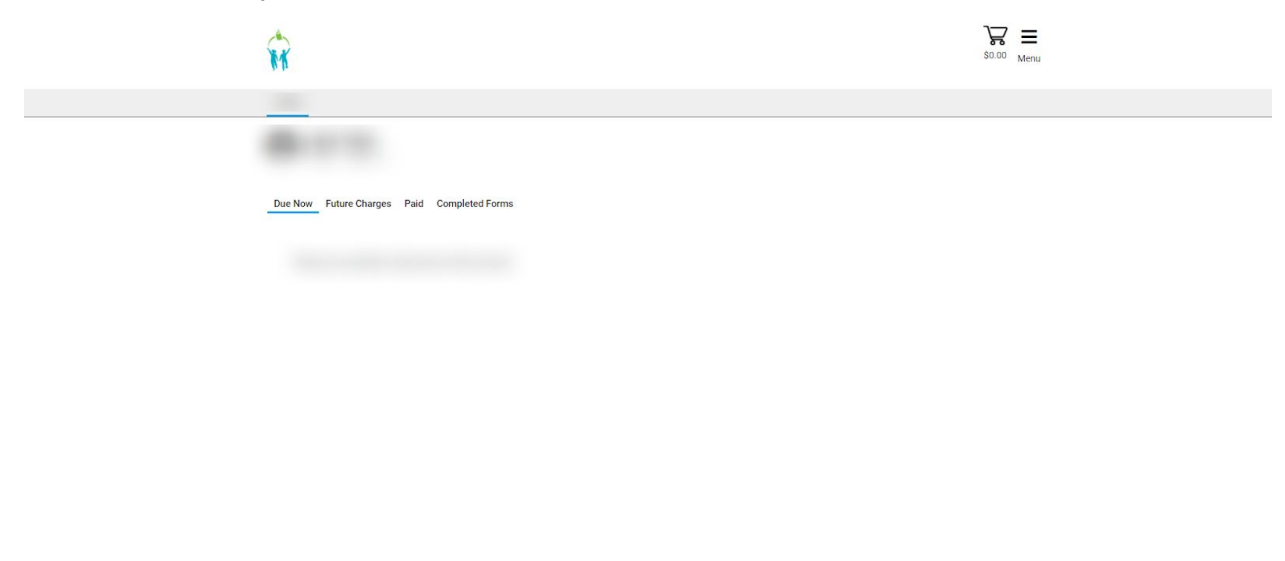

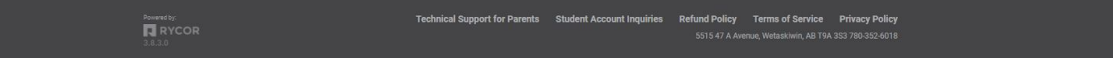